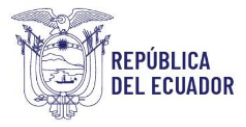

## Proyecto Sistema Integrado de Transición Ecológica de Ambiente y Agua – SITEAA

Manual de Usuario

# Sistema de Regularización y Control Ambiental Recuperación y Cambio de Clave en el SUIA 2024

## PROYECTO SISTEMA INTEGRADO DE TRANSICIÓN ECOLÓGICA DE AMBIENTE Y AGUA - SITEAA MANUALES

#### **MESA DE AYUDA**

| Manual de Usuario                             | Código:<br>SITEAA-MTP-802-MDA-20241113-020-v1.0 |
|-----------------------------------------------|-------------------------------------------------|
| Sistema de Regularización y Control Ambiental | Fecha de revisión:                              |
| RECUPERACIÓN Y CAMBIO DE CLAVE EN EL SUIA     | 12-noviembre-2024                               |

#### CONTENIDO

| 1. | Introducción                                                              | 3 |
|----|---------------------------------------------------------------------------|---|
| 2. | Ingresar al SUIA – Sistema Único de Información Ambiental                 | 3 |
| 3. | Proceso de seguridad y cambio de contraseña (Configuración de contraseña) | 5 |
| 4. | Cambio de contraseña cuando el usuario recuerda la contraseña actual      | 7 |

#### FIGURAS

| 3 |
|---|
| 4 |
| 4 |
| 5 |
| 5 |
| 6 |
| 6 |
| 7 |
| 7 |
| 8 |
| 8 |
| 9 |
|   |

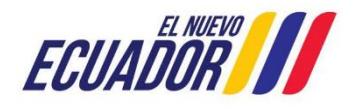

## PROYECTO SISTEMA INTEGRADO DE TRANSICIÓN ECOLÓGICA DE AMBIENTE Y AGUA - SITEAA MANUALES MESA DE AYUDA

| Manual de Usuario                             | SITEAA-MTP-802-MDA-20241113-020-v1.0 |
|-----------------------------------------------|--------------------------------------|
| Sistema de Regularización y Control Ambiental | Fecha de revisión:                   |
| RECUPERACIÓN Y CAMBIO DE CLAVE EN EL SUIA     | 12-noviembre-2024                    |

#### 1. Introducción

El proceso de regularización ambiental se lo realiza a través de la herramienta informática SUIA, por lo que se requiere que el operador del proyecto, obra o actividad, cuente con un acceso personal, a fin de que los documentos que se generan en la mencionada plataforma, contengan: "identidad del firmante (permite verificar y confirmar la identidad del titular de la firma electrónica), integridad del contenido (permite la encriptación y protección de los datos, para evitar que sean vulnerados a través de ataques cibernéticos) y autenticidad (permite verificar legitimidad del documento)".

El presente documento tiene como objetivo proporcionar la información necesaria para Configurar y Cambiar la Clave de acceso al Sistema de Regularización y Control Ambiental del Sistema Único de Información Ambiental - SUIA.

#### 2. Ingresar al SUIA – Sistema Único de Información Ambiental

- En el buscador de su preferencia (Firefox o Chrome), ingresar a la página https://suia.ambiente.gob.ec/
- Una vez ubicado en la página de inicio, dar clic en "Gestión Ambiental". (Ver figura: 1)
- Dar clic en "Subsecretaría de Calidad Ambiental" (Ver figura: 2)
- Dar clic en "Dirección de Regularización Ambiental" y "Regularización y Control Ambiental" (Ver figura: 2)

| El Ministerio de Ante<br>ambienzales en el Si<br>6. Registro el susuito<br>2. Embien, reseación<br>Parte resizar una triami   | SERVICIOS                                                                                                    | QUE OFRECE LA                                                                                                    | INSTITUCIÓN                                                                                                    |                                                                                                    |                                                                                                    |
|----------------------------------------------------------------------------------------------------|----------------------------------------------------------------------------------------------------|----------------------------------------------------------------------------------------------------|----------------------------------------------------------------------------------------------------|----------------------------------------------------------------------------------------------------|----------------------------------------------------------------------------------------------------|
| E) Ministerio de Anti<br>ambientales en el Si<br>L. Registro de Jusarios<br>2. Emisión venecación<br>Reder walter sus tribelo | blente. Aqua y Transición Ecológica ha<br>istema de información de Biotiversidar                                                                                                    |                                                                                                    |                                                                                                    |                                                                                                    |                                                                                                    |
| L Registro de Disarios     Z Embolo, resolución resolución     Parte resolución parteción                                     | CALL AND A REAL AND A REAL AND A | implementado un proceso di                                                                                         | e automatización de recaudaci                                                                                              | ón para los siguientes trámites                                                                                             |                                                                                                    |
| <ol> <li>Emission renewación<br/>Puede realizar sus trámits</li> </ol>                                                        | care la elecución de actividades turbricas y rem                                                                                                    | a (1,0+0)a<br>extivas en áreas orsteoidas del subsi                                                                | stema estatal.                                                                                                    |                                                                                                    |                                                                                                    |
| Puede realizer sus triesits                                                                                                   | y ampliación de permitas ambientales para activi                                                                                                    | idades turísticas en áreixs protegidas                                                                             | del subsistema estatal-                                                                                                    |                                                                                                    |                                                                                                    |
| cancelados presentando l<br>través del aplicativo pego                                                                        | es ambientales desde la comodidad de su hogar o<br>la Dideri de pago en cualiquier ientanilla de las ag<br>en empresas registrando el número de la ordan d                                                                                                    | on el sistema de pagos implementas<br>encias bancarias de Bañco del Pacífi<br>Il pags generado o a través de la op | ds. todes los pagos que se generen a tro<br>co o Banecuador, si tiene cuenta en Ba<br>ción de pago KUCHKI que permite navi | viés de la orden de pago NUT deben ser<br>nos del Pacífico podrá néalizar el pago a<br>dar el mismo con tarjeta de crédito. |                                                                                                    |
| Es importante consideran                                                                                                    |                                                                                                    |                                                                                                    |                                                                                                    |                                                                                                    |                                                                                                    |
| <ol> <li>Si la Diden de Pago e<br/>habilitación de la ord</li> </ol>                                                          | ro se cancela hasta la feche de caducidad (valida<br>lan de pago tandrà que ingresar al distema y proc                                                                                                    | z de la Diden de pago - To horacijoe<br>eder a reactivaria nuevamente.                                             | dezhabiltară automáticamente en el                                                                                         | sisteme por lo que para proceder con la                                                                                     |                                                                                                    |
| 2. No se deben realiz                                                                                                    | ar pagos de la Orden de pago generado en el                                                                                                    | sistema con depósitos en las str                                                                                   | so cuertas recolectoras del MAZE, i                                                                                        | deben continuar con él procedimiento                                                                                        |                                                                                                    |
| 1. En el caso de que ha                                                                                                    | ya realizado un depósito por ventaniña en las cue                                                                                                    | intes contentes de Banilouedor que :                                                                               | mantiene aperturades el MAATC, por el                                                                                      | valior generado con Orden de Pago debe                                                                                      |                                                                                                    |
| spicitar a verdecor                                                                                                    | r menuel a traves de un correc a mesodesyudego                                                                                                    | indiente gobiec                                                                                                    |                                                                                                    |                                                                                                    |                                                                                                    |
| Fiste numbrie pophee of                                                                                                    | cales https://www.ant/ents.got.ed/ y https://sika-<br>process, si Teres alsone duta a incidental                                                                                                    | ntientegeben/ pers que                                                                                             | 1 802                                                                                                    | Contract the second second                                                                                                  |                                                                                                    |
| mercadequide@emblente.got                                                                                                    | rec. I ja alinga aust                                                                                                    | 6                                                                                                    | ECUADOR                                                                                                    | Ministerio del Ambiente, Agua<br>y Transición Ecológica                                                                     |                                                                                                    |
|                                                                                                    |                                                                                                    |                                                                                                    |                                                                                                    |                                                                                                    |                                                                                                    |
|                                                                                                    |                                                                                                    |                                                                                                    |                                                                                                    |                                                                                                    |                                                                                                    |
|                                                                                                    |                                                                                                    |                                                                                                    |                                                                                                    |                                                                                                    |                                                                                                    |
|                                                                                                    |                                                                                                    |                                                                                                    |                                                                                                    |                                                                                                    |                                                                                                    |
|                                                                                                    |                                                                                                    |                                                                                                    |                                                                                                    |                                                                                                    |                                                                                                    |
|                                                                                                    | -alles were                                                                                                    |                                                                                                    | 19                                                                                                    | Manual Pages Rot                                                                                                    |                                                                                                    |
|                                                                                                    |                                                                                                    |                                                                                                    |                                                                                                    |                                                                                                    |                                                                                                    |
|                                                                                                    |                                                                                                    |                                                                                                    |                                                                                                    | S - 30 - 31                                                                                                    |                                                                                                    |
|                                                                                                    |                                                                                                    |                                                                                                    |                                                                                                    |                                                                                                    | ( and the second second |

#### Figura 1: Ingreso Gestión Ambiente

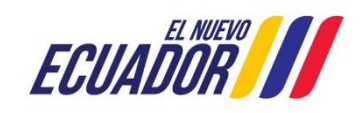

#### PROYECTO SISTEMA INTEGRADO DE TRANSICIÓN ECOLÓGICA DE AMBIENTE Y AGUA - SITEAA MANUALES

#### **MESA DE AYUDA**

| Manual de Usuario                             | Código:<br>SITEAA-MTP-802-MDA-20241113-020-v1.0 |
|-----------------------------------------------|-------------------------------------------------|
| Sistema de Regularización y Control Ambiental | Fecha de revisión:                              |
| RECUPERACIÓN Y CAMBIO DE CLAVE EN EL SUIA     | 12-noviembre-2024                               |

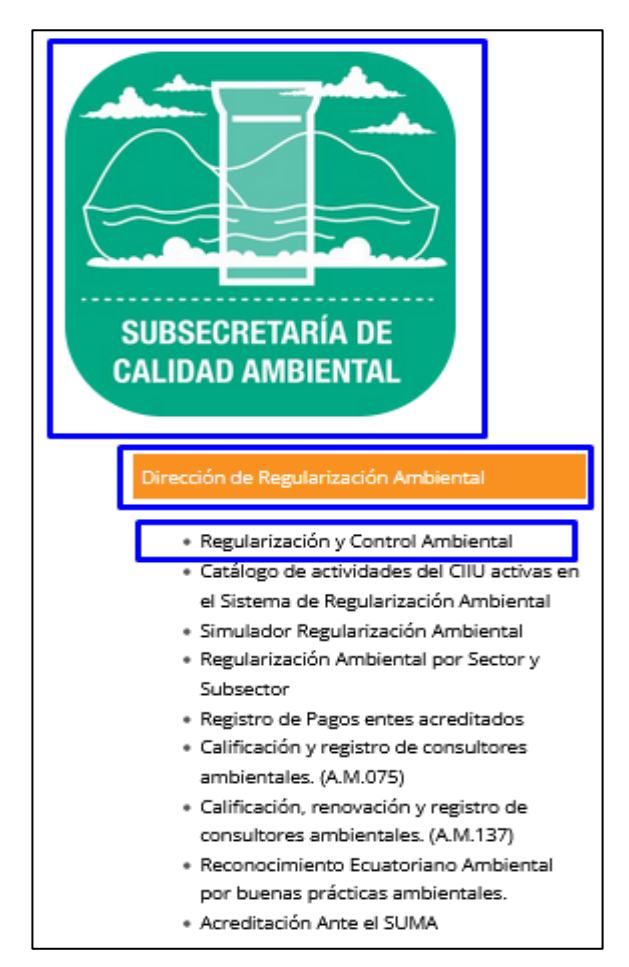

Figura 2: Ingreso a Regularización y Control Ambiental

Una vez ubicados en la ventana de ingreso al sistema de Regularización y Control Ambiental, (donde se le pide que ingrese el código de usuario y contraseña) el usuario debe hacer clic en la sección "¿Olvidó su contraseña?" (Ver figura: 3).

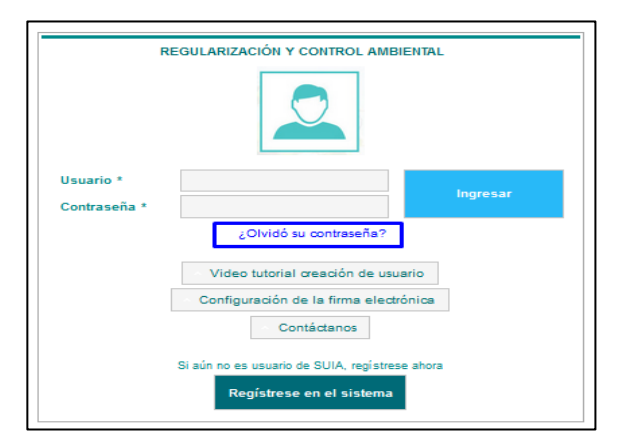

Figura 3: Olvidó si contraseña

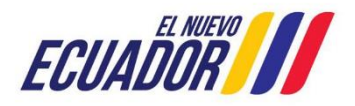

#### PROYECTO SISTEMA INTEGRADO DE TRANSICIÓN ECOLÓGICA DE AMBIENTE Y AGUA - SITEAA MANUALES MESA DE AYUDA Manual de Usuario Código: SITEAA-MTP-802-MDA-20241113-020-v1.0

| Manual de Usuario                             | SITEAA-MTP-802-MDA-20241113-020-v1.0 |
|-----------------------------------------------|--------------------------------------|
| Sistema de Regularización y Control Ambiental | Fecha de revisión:                   |
| RECUPERACION Y CAMBIO DE CLAVE EN EL SUIA     | 12-noviembre-2024                    |

#### 3. Proceso de seguridad y cambio de contraseña (Configuración de contraseña)

Luego de haber dado clic en ¿Olvidó su contraseña?, le aparecerá el cuadro de diálogo "CAMBIO DE CONTRASEÑA", en el cual el usuario debe ingresar el número de cédula o RUC con el que creó la cuenta y a continuación un código CAPTCHA que el sistema pide por seguridad. (Ver figura: 4)

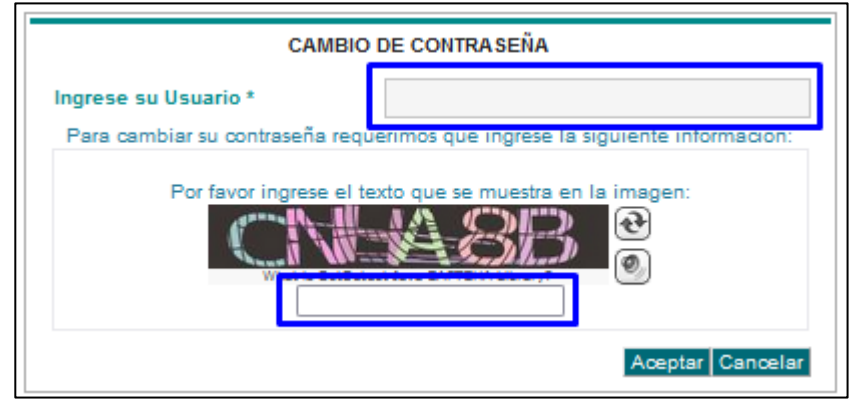

Figura 4: Cambio de contraseña

Si el código que se visualiza en la imagen no es claro, el usuario puede refrescar el código haciendo clic en el botón creado para el efecto 💽 , en ese momento le aparecerá un nuevo texto a ingresar.

Al momento que la información es ingresada correctamente, se debe hacer clic en el botón "Aceptar". Luego, el sistema le emita un mensaje "Cambio de contraseña:", el mismo que le indica al usuario que revise su correo electrónico para continuar con el proceso de cambio de contraseña y que se tiene un lapso de 15minutos para completar el proceso, caso contrario se deberá repetir el proceso. (Ver figura: 5).

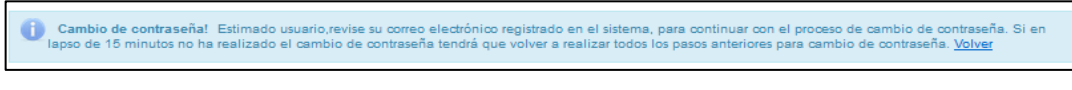

Figura 5: Mensaje: Cambio de contraseña

Inmediatamente, el sistema automáticamente le hará llegar un correo electrónico a la dirección de correo que el usuario haya registrado como principal al momento de generar su cuenta. Este correo contiene un enlace (en color azul) mediante el cual el usuario podrá acceder, directamente o copiándolo a cualquier navegador (Chrome o Mozilla). **(Ver figura: 6)** 

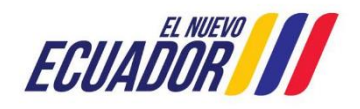

#### PROYECTO SISTEMA INTEGRADO DE TRANSICIÓN ECOLÓGICA DE AMBIENTE Y AGUA - SITEAA MANUALES

## MESA DE AYUDA

Manual de Usuario Sistema de Regularización y Control Ambiental RECUPERACIÓN Y CAMBIO DE CLAVE EN EL SUIA SITEAA-MTP-802-MDA-20241113-020-v1.0

Fecha de revisión: 12-noviembre-2024

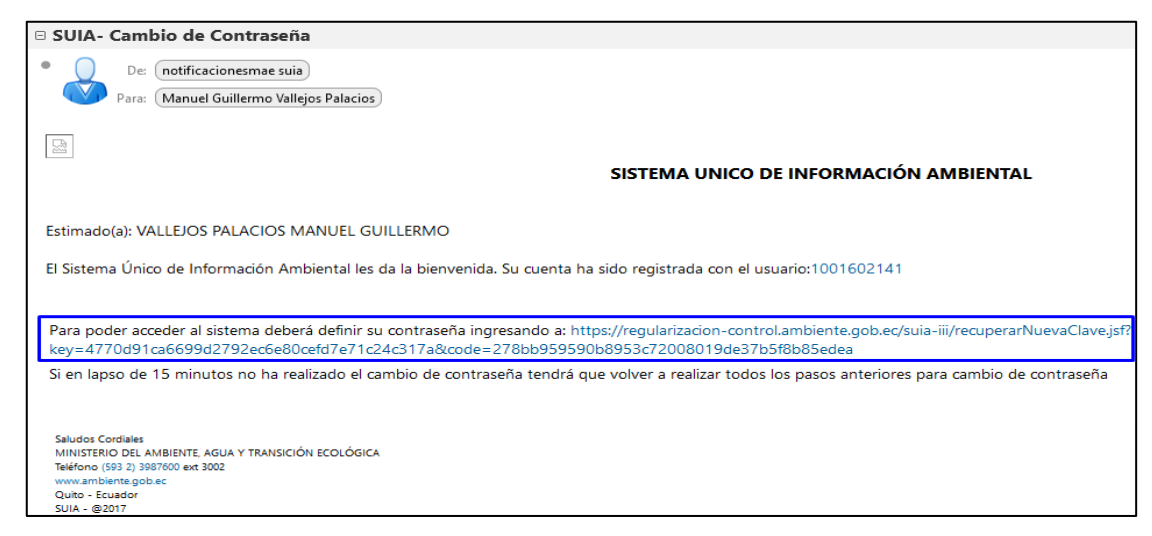

Figura 6: Mensaje: Correo electrónico

Una vez ejecutado el enlace, le aparecerá una pantalla: "ACTUALIZACIÓN DE CONTRASEÑA", en ella el usuario debe ingresar el número de cédula o RUC con el que se creó la cuenta y luego deberá configurar la contraseña o clave de acceso y confirmarla para terminar el proceso. (Ver figura: 7).

| ACTUALIZACIÓN                                                                              | DE CONTRA SEÑA                                    |  |
|--------------------------------------------------------------------------------------------|---------------------------------------------------|--|
| La información solicitada que ingrese será la que utilizará para el ingreso al<br>sistema. |                                                   |  |
| Debe tener al menos un dígito, una n<br>cara                                               | ninúscula, una mayúscula y un mínimo 8<br>acteres |  |
| Ingrese Usuario *                                                                          |                                                   |  |
| Nueva contraseña                                                                           |                                                   |  |
| Confirmar nueva contraseña                                                                 |                                                   |  |
| Aceptar                                                                                    | Cancelar                                          |  |

Figura 7: Actualización de contraseña

Para la configuración de la contraseña, debe tomar en cuenta lo siguiente:

- La contraseña debe tener al menos 8 caracteres entre números y letras;
- La contraseña debe contener al menos una letra mayúscula y una letra minúscula;
- Los caracteres ingresados en "Nueva contraseña" deben ser los mismos que se ingresen en "Confirmar nueva contraseña", si esto no sucede, el sistema le entregará un mensaje de error y deberá volver a ingresar nuevamente. (Ver figura: 8)

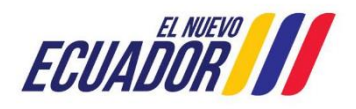

| PROYECTO SISTEMA INTEGRADO DE TRANSICIÓN ECOLÓGICA DE AMBIENTE Y AGUA - SITEAA<br>MANUALES |                                                 |  |
|--------------------------------------------------------------------------------------------|-------------------------------------------------|--|
| MESA DE AYUDA                                                                              |                                                 |  |
| Manual de Usuario                                                                          | Código:<br>SITEAA-MTP-802-MDA-20241113-020-v1.0 |  |
| Sistema de Regularización y Control Ambiental<br>RECUPERACIÓN Y CAMBIO DE CLAVE EN EL SUIA | Fecha de revisión:<br>12-noviembre-2024         |  |
|                                                                                            |                                                 |  |

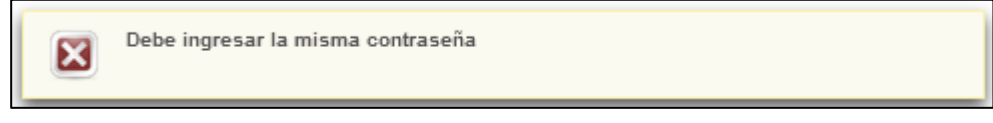

Figura 8: Mensaje de error al ingresar mal la información

Cuando la información ha sido ingresada correctamente y el usuario hizo clic en "Aceptar", le aparecerá un nuevo mensaje de "Confirmación de contraseña" en el que se le informa que la contraseña ha sido cambiada exitosamente y, al presionar en el botón "Volver", se le muestra la pantalla de inicio en la que, para ingresar al sistema de Regularización Ambiental, debe ingresar el código de usuario (nro. De cédula o RUC) y la contraseña que acabó de configurar y al final hacer clic en "Ingresar". (Ver figura: 9)

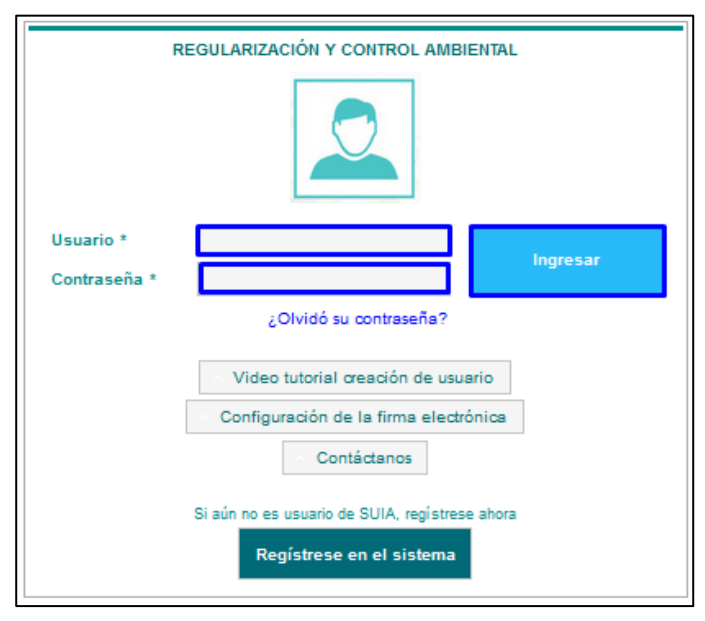

Figura 9: Pantalla de inicio (SUIA)

### 4. Cambio de contraseña cuando el usuario recuerda la contraseña actual

Cuando el usuario desea realizar el cambio de contraseña, a pesar de conocer la contraseña actual, debe ingresar al sistema con el código de usuario y la contraseña actual. (Ver figura: 10)

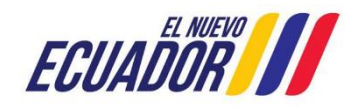

## PROYECTO SISTEMA INTEGRADO DE TRANSICIÓN ECOLÓGICA DE AMBIENTE Y AGUA - SITEAA MANUALES MESA DE AYUDA Manual de Usuario Código: SITEAA-MTP-802-MDA-20241113-020-v1.0 Sistema de Regularización y Control Ambiental RECUPERACIÓN Y CAMBIO DE CLAVE EN EL SUIA Fecha de revisión: 12-noviembre-2024

| R            | EGULARIZACIÓN Y CONTROL AMBIENTAL              |
|--------------|------------------------------------------------|
|              |                                                |
| Usuario *    | 1001602141                                     |
| Contraseña * | ••••••                                         |
|              | ¿Olvidó su contraseña?                         |
|              | Video tutorial creación de usuario             |
|              | Configuración de la firma electrónica          |
|              | <ul> <li>Contáctanos</li> </ul>                |
|              | Si aún no es usuario de SUIA, regístrese ahora |
|              | Regístrese en el sistema                       |

Figura 10: Ingreso al SUIA

Una vez dentro del sistema, aparecerá el perfil del usuario identificado con el nombre correspondiente. (Ver figura: 11)

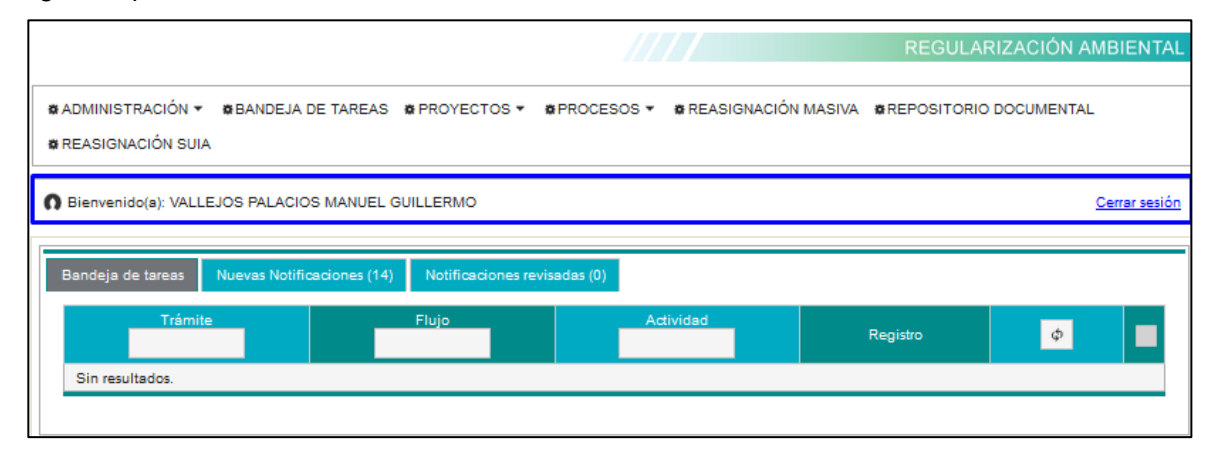

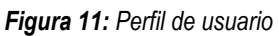

Al hacer clic en el nombre del usuario, se le abrirá la pantalla donde se podrá ver toda la información que el usuario registró al momento de crear la cuenta. La primera sección corresponde, justamente, a la "**Contraseña** de usuario", (Ver figura: 12)

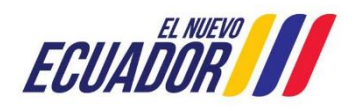

| PROYECTO SISTEMA INTEGRADO DE TRANSICIÓN ECOLÓGI                                           | CA DE AMBIENTE Y AGUA - SITEAA                  |
|--------------------------------------------------------------------------------------------|-------------------------------------------------|
| MANUALES                                                                                   |                                                 |
| MESA DE AYUDA                                                                              |                                                 |
| Manual de Usuario                                                                          | Código:<br>SITEAA-MTP-802-MDA-20241113-020-v1.0 |
| Sistema de Regularización y Control Ambiental<br>RECUPERACIÓN Y CAMBIO DE CLAVE EN EL SUIA | Fecha de revisión:<br>12-noviembre-2024         |
|                                                                                            |                                                 |

| Contraseña usuario<br>Debe tener al menos un dígito, una mi | núscula, una mayúscula y un mínimo 8 cara     | acteres.           |
|-------------------------------------------------------------|-----------------------------------------------|--------------------|
| Contraseña actual                                           | •••••                                         |                    |
| Nueva contraseña                                            | •••••                                         |                    |
| Confirmar nueva contraseña                                  | •••••                                         |                    |
| Estimado usuario sino recuerda su cl                        | ave actual dirijase al link olvidó su contras | jeña               |
|                                                             |                                               | ✓ Cambiar contrase |
|                                                             |                                               |                    |

Figura 12: Contraseña usuario

Como se puede observar, el usuario debe ingresar la contraseña actual y luego la nueva contraseña, confirmarla y hacer clic en el botón "**Cambiar contraseña**". Las consideraciones que se deben tomar en cuenta para la configuración de la contraseña, son las mismas que se indicaron anteriormente.

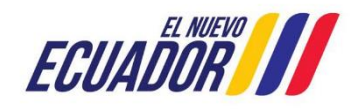